يمكن استخدام خصائص كلك ٢٠٠٠ بثلاث طرق مختلفة. وهذه الطرق هي:

١ ـ تطبيق كلك ٢٠٠٠ المستقل ٢ ـ إدخال تحكم كلك ٢٠٠٠ النشط ActiveX في تطبيقات أخرى. ٣ ـ الاتصال بالموقع كلك ٢٠٠٠ من خلال الانترنت. www.kelk.ws

من خلال استخدام تحكم كلك ٢٠٠٠ النشط ActiveX في تطبيقات أخرى، فانه يتيح القدرة على إدخال حروف الكتابة المطبعية مثل الثلث والنستعليق (الفارسي)والشكستة و النسخ و التحريري مع البيانات العادية للتطبيق. بعد إدخال تحكم كلك ٢٠٠٠ النشط ActiveX في تطبيقات أخرى، تصبح كل خصائص كلك جاهزة للاستخدام. يمكنك إعادة تشكيل حجم أو نقل تحكم كلك في تطبيق المضيف. كمثال على ذلك، فإننا نصف كيفية إدخال تحكم كلك في مايكروسوفت وورد. ١- لعرض <Control Toolbar >، حرر <Toolbars/Control Toolbox > وهذا الأمر من قائمة <View

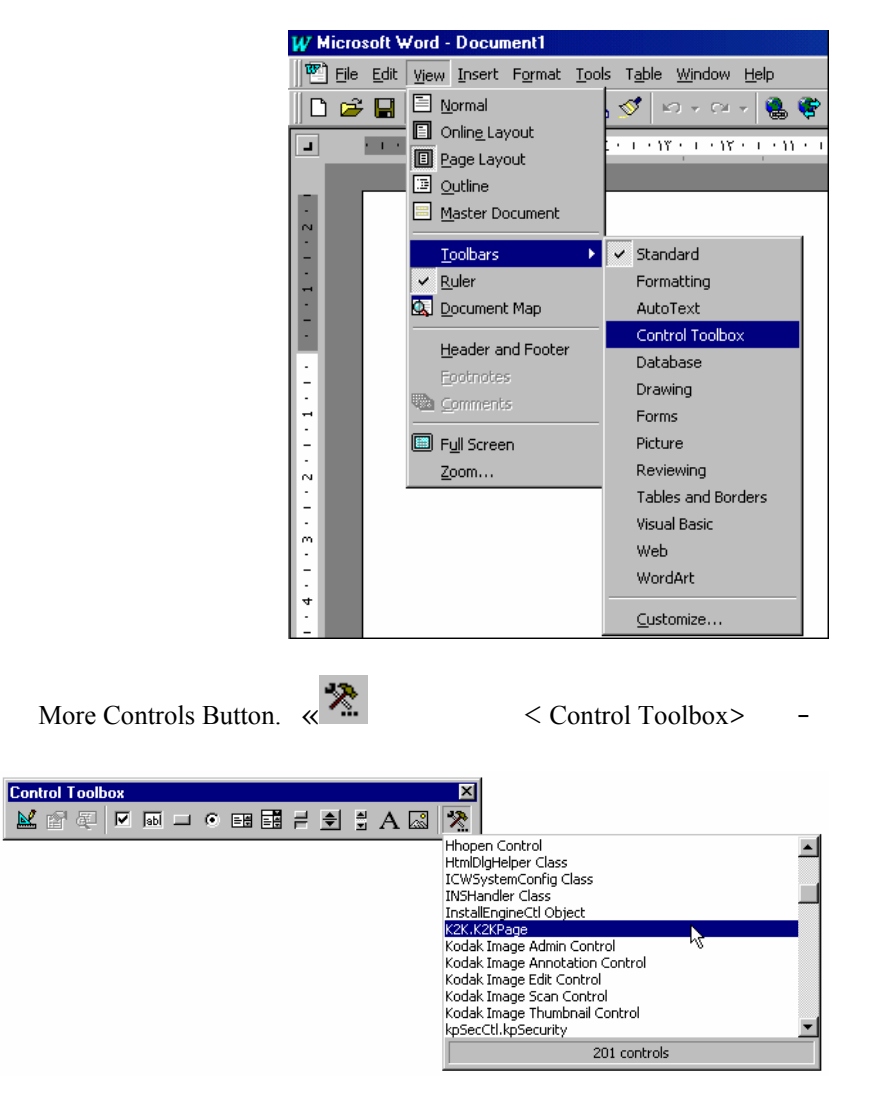

### Control.«K2k.K2kPage

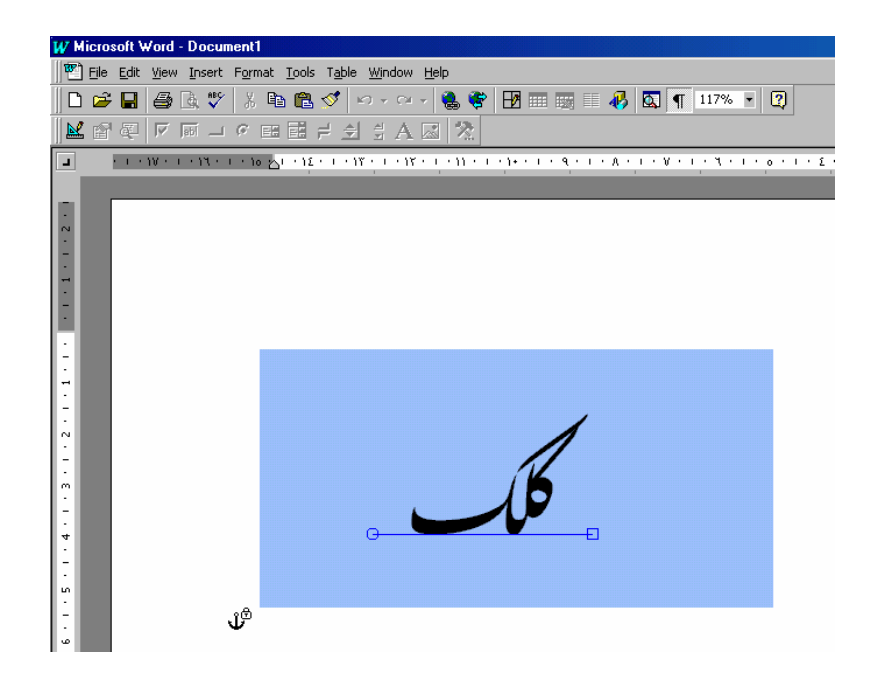

**k** 

يجب ملاحظة انه من الناحية النظرية لا يوجد محددات على عدد مر اكز تحكم كلك التي يمكن إدخالها في مستندك باستثناء ذاكرة الكمبيوتر.

لا يوجد فرق بين أمر تحكم كلك وتطبيق كلك وحده. على الرغم من إن استخدام تطبيق كلك اسهل إلى حد ما لأنه أيضا يقدم نظام قائمته الخاصة والتي ينتج عنها دخول أسر ع وأسهل لأمر كلك.

يوجد قائمة تظهر فقط عند النقر على يمين الماوس على موضوعات كلك.

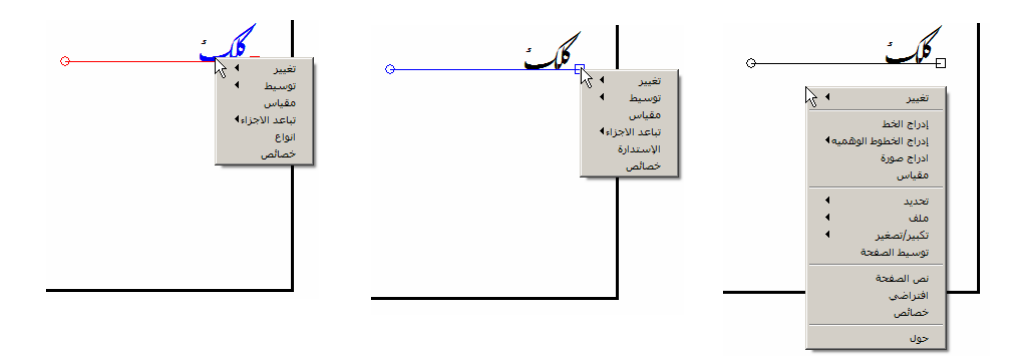

بعد تشغيل كلك، تكون مساحة العمل الخاصة به كما يظهر في الصورة التالية. وتذكر بالطبع انه على أساس الخطأ في ضبط كلك، قد تظهر بعض الاختلافات.

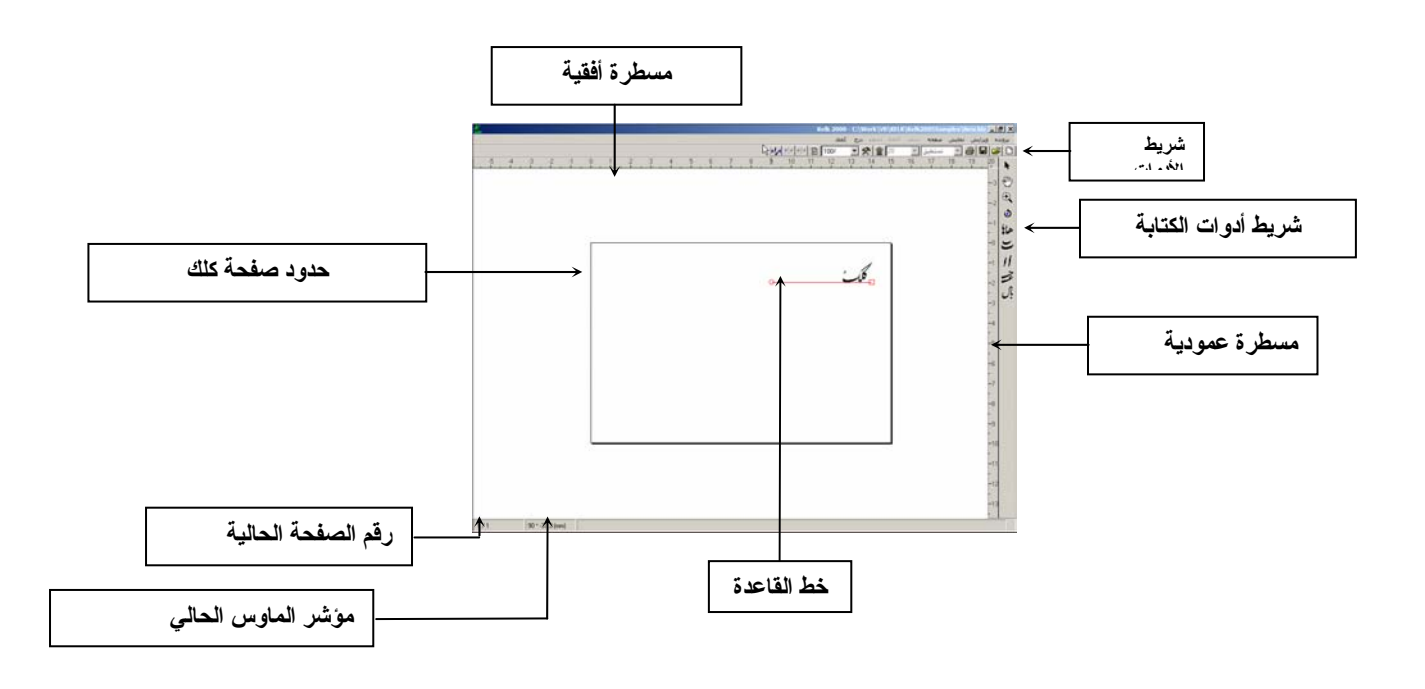

<Toolbar>

.

| K<br>mp                     |                                          |       | نراضې                                                                                           | ک اف |
|-----------------------------|------------------------------------------|-------|-------------------------------------------------------------------------------------------------|------|
| عام                         | اللغة                                    |       | الخط                                                                                            |      |
| ۲ سطر                       | يجم الورق                                | > )^  | الادوات                                                                                         |      |
| ،<br>الخط<br>منغير<br>منغده |                                          |       | <ul> <li>جدید</li> <li>ختج</li> <li>ضبط</li> <li>طباعة</li> <li>طباعة</li> <li>طباعة</li> </ul> |      |
| بق الألى يعمل/لايعمل<br>    | <ul> <li>آباعد</li> <li>آباعد</li> </ul> | 1     | 🔽 حجم الخو                                                                                      |      |
|                             | إلغاء الأمر                              | موافق |                                                                                                 |      |

إذا لم تغير المقابيس الافتر اضية لكلك، مع كل مستند جديد، سوف يكون هناك خط قاعدة واحد مع نص "كلك" باللون الأسود.

إذا كنت تفضل مربع حوار افتراضي جديد للمستند توجد فرصة لعمل ذلك.

:

| میں<br>مرق (سطع)                                                                            | ⊠ افتراضي<br>الخط اللغة<br>الادوات حجم ا                        |
|---------------------------------------------------------------------------------------------|-----------------------------------------------------------------|
| خطوط الكرسى<br>هوامش الأيمن [10]<br>[50] ملول<br>تباعد الاجزاء [20]<br>عدد [2] النهار السطر | الخط<br>نمط ن <b>ستعليق ب</b><br>لون الخط محمم<br>حجم الخط ۲۰ ب |
|                                                                                             |                                                                 |

يوجد على الناحية اليمنى، من مساحة عمل كلك، <Kelk Calligraphy Toolbar>، و الأدوات الموجودة في شريط الأدوات هذا ترتبط مباشرة بالخط يعتمد ظهور شريط الأدوات هذا على خط (بنط) خط القاعدة المختار. في الأقسام التالية سوف نناقش استخدام هذه الأدوات. توجد مسطرتان ف مساحة عمل كلك، أفقية و عمودية، و هما مدرجتان بالملليمتر. ومن خلال استخدام مؤشر الماوس على مساحة عمل كلك، يظهر مؤشران على المسطرتين تظهران المكان التقريبي لمؤشر الماوس. إذا كنت تريد أن تعرف الموضع الدقيق لمؤشر الماوس، فانه مطبوع على الركن السفلي الأيسر لخط الحالة بالملليمتر.

#### 1 / 1 8.7 \* 94.2 (mm)

وباستخدام صندوق الحوار الأفتر اضي، يمكنك إخفاء/إظهار المسطرتين ومع هذا، تظهر ان افتر اضيا

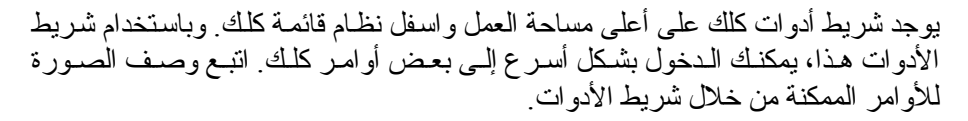

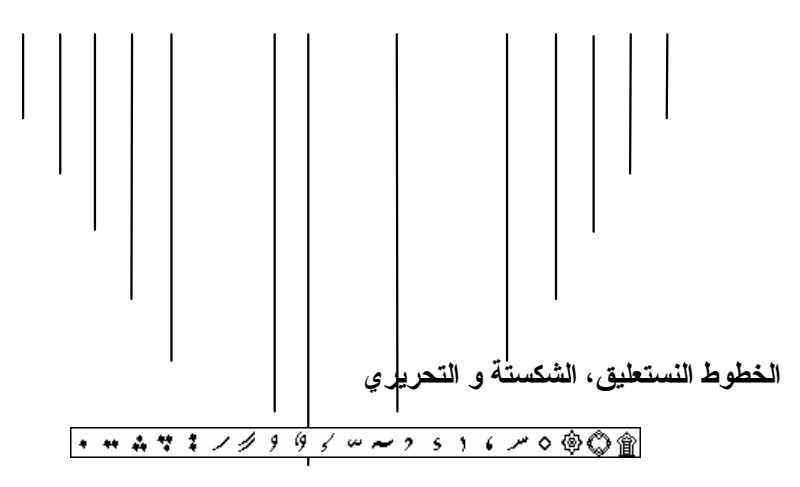

### : · · · · · · · سر ، · · ۶ حرب ۵۰ تو تو تر س : • • • • • مرم صرع صدط ، ، د و مسدت پر ی ی ی س ، ۲ اس هر هر

# أدوات خطوط النستعليق، الشكستة، التحريري

| ۱ <b>k</b> | اختار/انقل الأشياء |
|------------|--------------------|
| Ð          | نقل الصفحة         |
| €          | تكبير              |
| ٢          | تدوير              |
| هالإ       | أشكال أخرى         |
| Ξ          | كشيدة              |
| 11         | أطول               |
| Ż          | كشيدة اكثر         |
| Ĵ.         | وصل/فصل            |

| •   | اختيار /نقل الأشياء |
|-----|---------------------|
| 1   | نقل الصفحة          |
| Ð,  | تكبير               |
| ٢   | تدوير               |
| 1   | أشكال أخرى          |
| 5   | كشيدة               |
| 11  | أطول                |
| ى   | کشیدة اکثر          |
| قال | وصل/فصل             |
| Ś   | أسنان               |

يعتمد ظهور شريط أدوات ٦ حروف/خطوط على أسلوب الخط المختار .

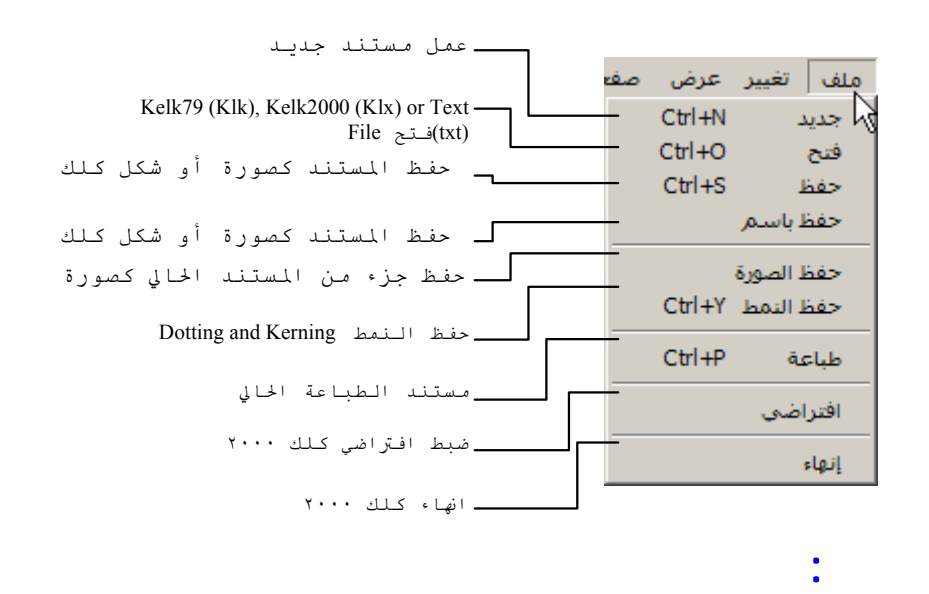

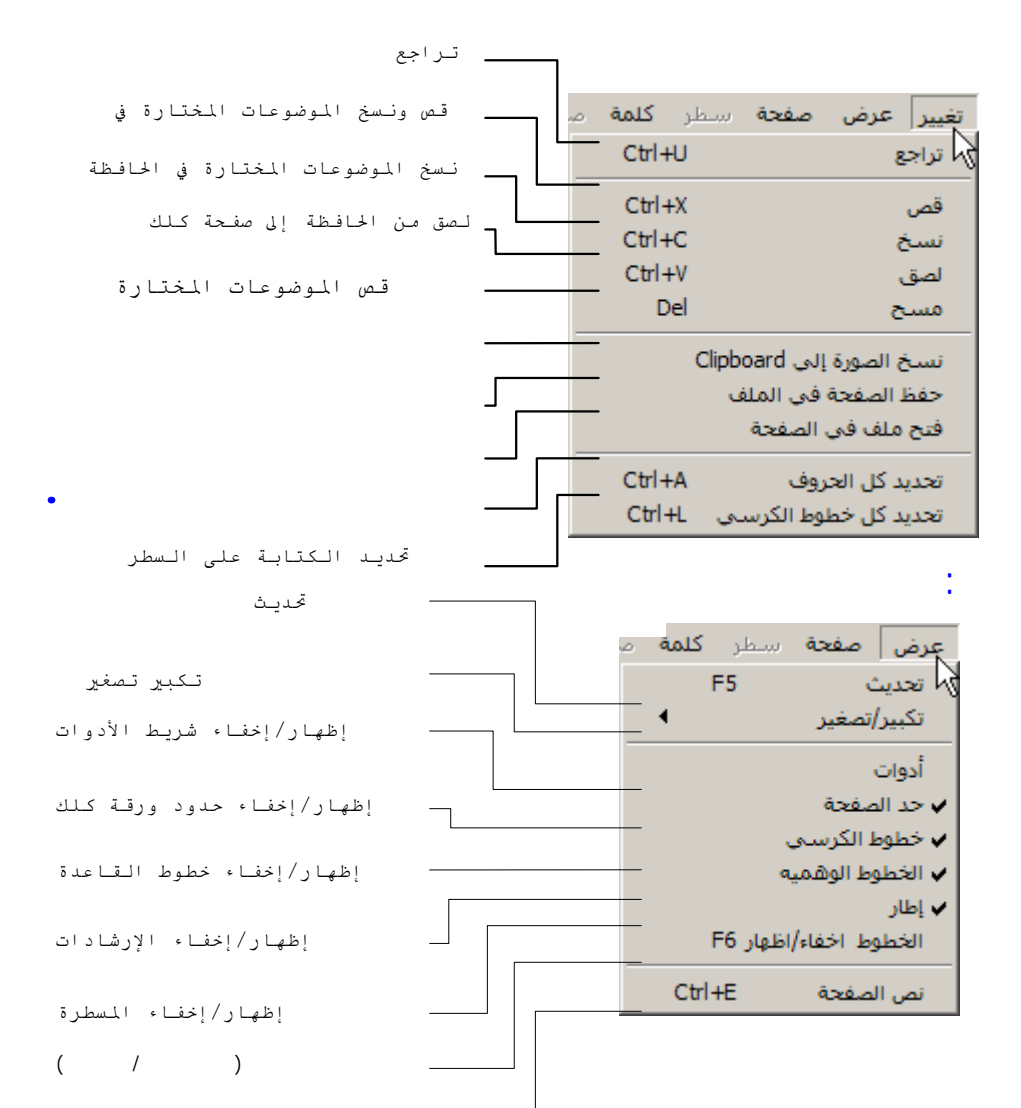

:

View Current Page Text For Editing Using this command, all baseline texts of current page will be available for editing. Along with editing current baselines it is possible to delete or insert one or more new baselines. baselines. Note that this command can be used if you Windows provides Arabic capabilities for editing text (Arabic Windows 98, ME, 2000, XP) If your Operating System has no Arabic capabilities, use Line properties instead, which can edit baselines text one line at a time.

## الصفحة:

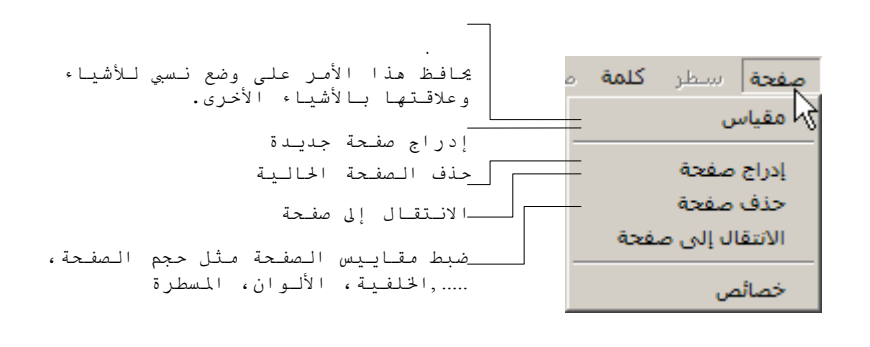

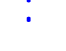

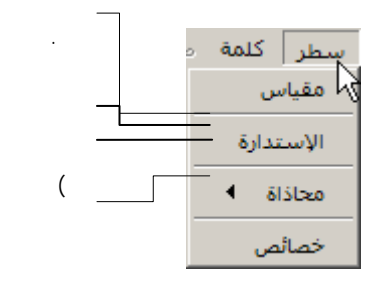

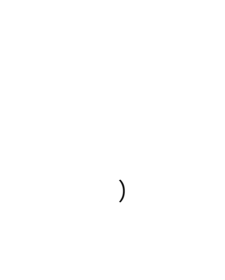

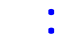

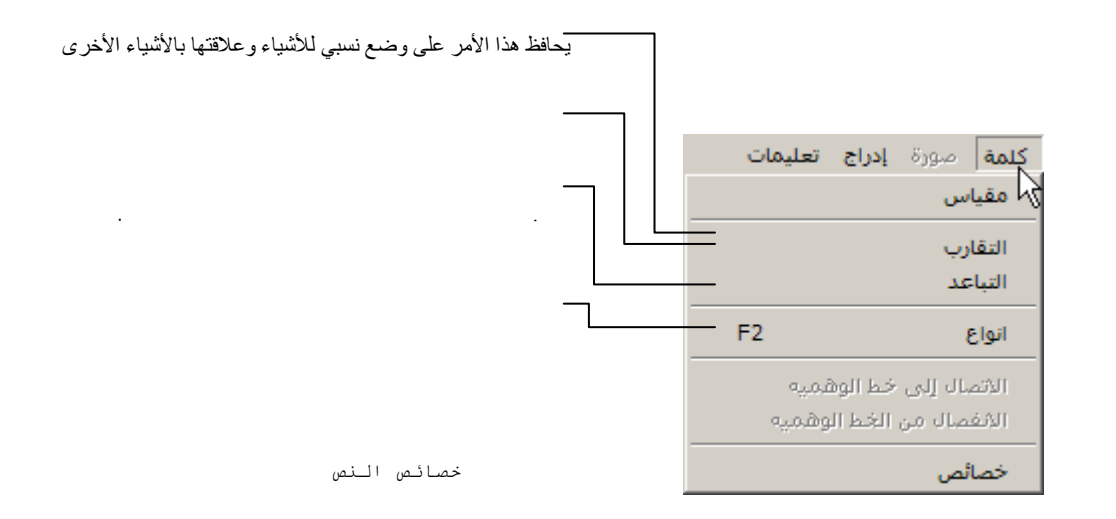

. ينشط بند القائمة هذه فقط إذا اخترت صورة

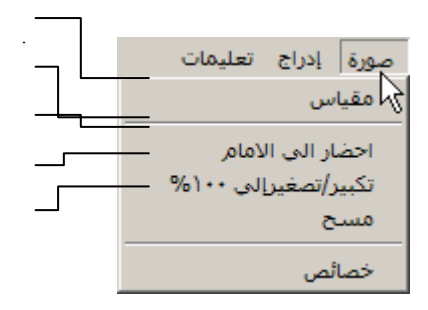

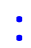

| _ | إدراج تعليمات     |
|---|-------------------|
|   | 😽 خط الکرسی 🗕     |
|   | الخطوط الوهميه♦ — |
|   | صورة —            |

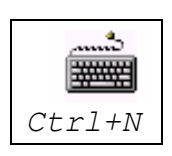

•

اضغط على زر 🗖 من شريط الأدوات أو حرر أمر جديد من قائمة ملف

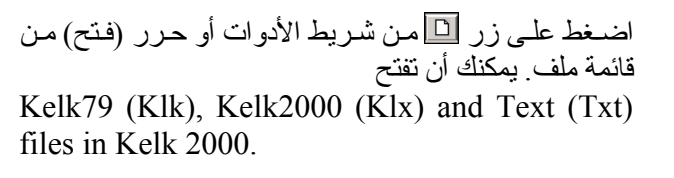

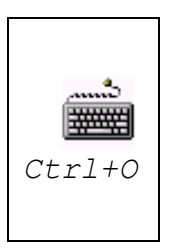

اضغط على زر 🗖 من شريط الأدوات أو حرر (تخزين) من قائمة ملف. يمكنك إن تخزن عملك الفني على Kelk2000 (Klux), Image and Text (Txt) files.

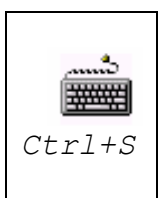

لكي تخزن عملك الفني في شكل ملف للرسوم البيانية، بعد الضغط على 🔲 من شريط الأدوات أو تحرير أمر (حفظ) من قائمة (ملف)، ادخل اسم ملف الرسوم البيانية الاختياري في مربع الحوار واختار (صورة من قائمة ) حفظ باسم.

| Save As               |                    |                        | ? ×              |
|-----------------------|--------------------|------------------------|------------------|
| Savejn: 🖃 (           | (C:)               | -                      | 🛃 🛃 📰            |
| 📄 ~mssetup.t          |                    | Copy of WINA98         | 🚞 Fontog3.5      |
| 🗀 AccuSoft            |                    | 🚞 Delete               | 🚞 Found.000      |
| 🚞 Adobeapp            |                    | 🚞 DevStudio            | 🚞 freehand       |
| 🚞 AliBKUP             |                    | Documents and Settings | 🚞 FrontPage Webs |
| 🚞 Arjang              |                    | 🧰 Fog41                | Cara Gearimg95   |
| 🚞 Bc5                 |                    | 🚞 FontDir              | 🚞 Hamid          |
| •                     |                    |                        | F                |
| File <u>n</u> ame:    | Shek.bmp           |                        | <u>Save</u>      |
| Save as <u>t</u> ype: | Image              |                        | ▼ Cancel         |
| Г                     | Open as <u>r</u> e | ad-only                |                  |

ثم انقر على زر (حفظ). وسوف يظهر مربع الحوار التالى.

| K.                            | 🗙 حفظ الصورة               |
|-------------------------------|----------------------------|
| الارتفاع 100 mm<br>378 Pixels | العرض 150 mm<br>567 Pixels |
| Pixels / inch 96              | دقة                        |
| 2 Colors (1 Bit)              | نوع الصورة 🔻               |
| BMP                           | قالب المبورة 🔻             |
| C:\Work\VB\KELK\              | ملف Kelk2                  |
|                               | قلب صورة                   |
| ] عامودیا                     | 🗌 افقیا                    |
| إلغاء الأمر                   | موافق                      |

ادخل تحليل الصورة في DPI وحدد عمق لون الصورة ونوع ملف الصورة (Bmp, من القوائم. (.. Tiff, Pcx, ..) الضبط الموضح أعلاه له تأثير على حجم ملف الصورة وسرعة عملية الحفظ. إذا كنت تحتاج إلى حفظ الصورة معكوسة (عموديا أو أفقيا أو كلاهما)، حدد مربعات المراجعة المطلوبة.

وأخيرا، اضغط على زر OK لحفظ عملك الفني في شكل ملف صورة مميزة. يجدر ملاحظة انه عند استخدامك تحكم كلك النشط ActiveX في تطبيقات أخرى مثل مايكروسوفت وورد، ليس هناك ضرورة لتخزين العمل الفني كملف منفصل سوف يقوم التطبيق المستضيف بتخزين عملك الفني أوتوماتيكيا مع مستندك. يمكن إجراء تخزين جزء من العمل الفني كصورة بطريقتين مختلفتين.

الطريقة الأولى: ١- حدد أداة
 ٢- اضغط على مفتاح ٢- و استمر في الضغط لأسفل.
 ٣- حدد المنطقة التي تزيد حفظها كصورة بالماوس.
 ٤- اضغط على زر ألا من شريط الأدوات أو حرر (حفظ) من قائمة (ملف).
 ٥- لكي تنهي العملية، استمر كما هو موصوف أعلاه.

1

الطريقة الثانية ١- حرر (خزن كصورة) من قائمة (ملف). ٢- سوف يتغير مؤشر الماوس إلى + ٣- حدد المنطقة التي تريد حفظها كصورة بالماوس ٤- لكي تنهي العملية، استمر كما هو موصوف أعلاه.

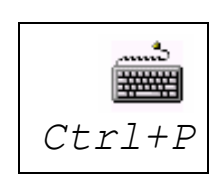

اضغط على زر 回 من شريط الأدوات أو حرر (طباعة) من قائمة ملف

| K                         | X طباعة                                               |
|---------------------------|-------------------------------------------------------|
| ورق كلك                   | ورق الطابعه                                           |
| حجم<br>(م.م.) 297 * 210   | جهت<br>م عمودی نوع<br>م عمودی (م.م.) 44, 210 x 297 mm |
|                           |                                                       |
| تجانب<br>من               | منفحه<br>الهوامش العلودة 1 الهوامش النسري 0           |
| الِی 1<br>2 Overlap(m.m.) | المفحات كل الصفحات ٢                                  |
| إعداد الطابعه             | طباعة إغلاق                                           |

حدد ورق كلك من (حجم الورق) وملفات (توجيه الورق) ادخل الهوامش العلوية واليسرى أو استخدم الماوس لنقل عملك الفني إلى ورق الطباعة. في حالة وجود اكثر من صفحة واحدة في عمك الفني، حدد الصفحات المطلوبة. إذا كان حجم صفحة كلك اكبر من حجم صفحة الطباعة، حدد المناطق المطلوبة (حسب الافتراضي تحدد كل المناطق)

إذا كان حجم صفحة كلك اكبر من حجم ورق كلك للطباعة، تقسم كلك العمل الفني إلى عدة مناطق ذات حجم مماتل من ورق الطباعة. ثم تقوم أوتوماتيكيا بطبع كل المناطق واحدة تلو الأخرى. يحدد النداخل عرض وارتفاع الجزء المشترك بين المناطق المجاورة.

يمكن أن يكون حجم ورق كلك أي حجم حتى ارتفاع وطول كيلو متر .

## /

الطريقة الأولى ١- حدد خط القاعدة بالماوس عن طريق النقر عليه. يتم رسم خط القاعدة المحدد اللون الأزرق. ٢- حدد شكل الخط من شريط الأدوات

| ▶ ▶ ● 10  | 0% 💽 🛠 🏦 20                        | ستعليق 💌                                  |    | 🖬 💕 🗅       |
|-----------|------------------------------------|-------------------------------------------|----|-------------|
| 9 10 11 1 | 2 13 14 15                         | ستعليق 16<br>نسخ<br>ثلث<br>شكسته<br>شكسته | 19 | . 20<br>3 ऒ |
| 0         |                                    | <u>ں ریباس ان ر</u>                       |    | - 10        |
| 0         | زىذدا نداي <u>ت ان زىپايي سېند</u> |                                           |    |             |

الطريقة الثانية

١- انقر على يمين خط القاعدة، حرر (خصائص) من القائمة المفتوحة أو حرر (خصائص)
 من قائمة (خط).

۲ ـ يتم فتح مربع حوار خصائص. ٣- حدد شكل الخط من قائمة أشكال الخطوط ٤ ـ اضغط على مفتاح (إنهاء) للخروج

1 الطريقة الأولى: حدد خط القاعدة/الكلمات من خلال النقر بالماوس عليه. يتم رسم خط القاعدة/الكلمات المحددة باللون الأزرق. ٢ - حدد حجم الخط من شريط الأدوات

| 3  |      | • 🖨   | نستعليق | • | 20       | 🛠 🟦  | •  | 100% | •    | <b>,</b> • <b>)</b> • | Þ |
|----|------|-------|---------|---|----------|------|----|------|------|-----------------------|---|
|    | . 20 | 18 19 | 17      |   | 20<br>22 | . 14 | 13 | . 12 | . 11 | 10                    | 9 |
| m  |      |       |         | 5 | 24<br>26 |      |    |      |      |                       |   |
| 1X |      |       |         |   | 28       |      |    |      |      |                       |   |
| U. | 2    |       |         | _ | 48       |      |    |      |      |                       |   |
|    |      |       |         |   | 1/2      |      |    |      |      |                       |   |

الطريقة الثانية ١- انقر على يمين خط القاعدة/الكلمة، حرر (خصائص) من القائمة المفتوحة أو حرر خصائص من قائمة (السطر)/(الكلمة).

٢- يتم فتح مربع حوار خصائص السطر /الكلمة

|                                                                                                    | Line#1 X                                                                                                    |
|----------------------------------------------------------------------------------------------------|----------------------------------------------------------------------------------------------------|
| 🗙 خصائص الكلمه و الحرف                                                                                                    | نمن<br>• مستقل • • نظام التشغيل                                                                                                    |
| <ul> <li>حصائص الكلمه و الحرف</li> <li>خط</li> <li>خط</li> <li>خط</li> <li>خط</li> <li>خط</li> <li>حجم الخط</li> <li>حجم الخط</li> <li>حجم الخط</li> <li>حجم الخط</li> <li>حجم الخط</li> <li>حجم الخط</li> <li>حجم الخط</li> <li>حجم الخط</li> <li>حجم الخط</li> <li>حجم الخط</li> <li>حجم الخط</li> <li>الهوامش العلاج</li> <li>الهوامش العلاج</li> <li>الهوامش العلاج</li> <li>الهوامش العلاج</li> <li>الهوامش العرجي</li> <li>الهوامش العسري</li> <li>11.9 mm</li> <li>الهوامش اليسري</li> <li>الهوامش اليسري</li> </ul> | ۲۰ مستقل         ۲۰ نظام التشغیل           ۲۵۵         ۲۵۵           ۲۵۵         ۲۰۰۰           ۲۰۰۰         ۲۰۰۰           ۲۰۰۰         ۲۰۰۰           ۲۰۰۰         ۲۰۰۰           ۲۰۰۰         ۲۰۰۰           ۲۰۰۰         ۲۰۰۰           ۲۰۰۰         ۲۰۰۰           ۲۰۰۰         ۲۰۰۰           ۲۰۰۰         ۲۰۰۰           ۲۰۰۰         ۲۰۰۰           ۲۰۰۰         ۲۰۰۰           ۲۰۰۰         ۲۰۰۰           ۲۰۰۰         ۲۰۰۰           ۲۰۰۰         ۲۰۰۰           ۲۰۰۰         ۲۰۰۰           ۲۰۰۰         ۲۰۰۰           ۲۰۰۰         ۲۰۰۰           ۲۰۰۰         ۲۰۰۰           ۲۰۰۰         ۲۰۰۰           ۲۰۰۰         ۲۰۰۰           ۲۰۰۰         ۲۰۰۰           ۲۰۰۰         ۲۰۰۰           ۲۰۰۰         ۲۰۰۰           ۲۰۰۰         ۲۰۰۰           ۲۰۰۰         ۲۰۰۰           ۲۰۰۰         ۲۰۰۰           ۲۰۰۰         ۲۰۰۰           ۲۰۰۰         ۲۰۰۰           ۲۰۰۰         ۲۰۰۰           ۲۰۰۰         ۲۰۰۰ |
| اعمال إغلاق                                                                                                    | عدد تكرار 0 فعيير التاقيرات                                                                                                    |

٣- حدد حجم الخط من قائمة أشكال الخطوط ٤ ـ اضغط على زر إنهاء للخروج إذا تم تحديد الكلمات/الأسطر المتعددة، سوف يتم تغيير حجم الخط لكل الأشياء المحددة.

> الطريقة الأولى عند طباعة نص في حوار نص الصفحة، من الممكن إضافة حروف متحركة

| اكرجيم | رِ اَلْرُحْمَنِ | بس <u>م ایب</u>            |
|--------|-----------------|----------------------------|
| K 2000 | 4               | ×□_ نص الصفحة              |
| ×<br>× |                 | یسم امر الرحمن الرحیم<br>ا |
|        | إغلاق           |                            |

: /

ومع هذا، توجد هناك العديد من الحروف المتحركة الخاصة التي لا يمكن طباعتها نتيجة لمحددات للوحة مفاتيح مايكروسوفت ويندوز . ولكي تدخل هذه الحروف المتحركة الخاصة مع الحروف المتحركة العادية، يجب أن تستخدم الطريقة الثانية لإدخالها.

الطريقة الثانية ١- حدد خط القاعدة/الكلمة التي تضيف إليها الحروف.
٢- اضغط على زر 
1 من شريط الأدوات. على أساس شكل الخط الخاص بخط القاعدة المحدد، تظهر نافذة الحروف المتحركة التالية:

・ \*\* キャングタタイン・ \*\* > > > > > > > > > > ●② 盒

اختر الحرف المتحرك المطلوب من القائمة من خلال النقر عليه. ٤- سوف يتغير مؤشر الماوس إلى شكل الحرف المتحرك المختار . حرك مؤشر الماوس إلى ٥- يتم إدخال الحرف المتحرك يمكنك إدخال الحرف المتحرك المختار حيث أن الحرف المتحرك المختار هو الشكل الحالي لمؤشر الماوس. ٦- للخروج من نمط الحرف المتحرك، اختر ألم من شريط أدوات الكتابة. ٧- لإرفاق الحرف المتحرك المدخل بالكلمة، حدد نلك الكلمة قبل إدخال الحرف المتحرك. ١- الحروج من نمط الحرف المتحرك اختر ألم من شريط أدوات الكتابة. ٩- إرفاق الحرف المتحرك المدخل بالكلمة، حدد نلك الكلمة قبل إدخال الحرف المتحرك. ١ الحجم، اللون...) تكون مثل الكلمة المتحرك المدخل خصائص الحرف المتحرك. ٩- إذا حدث قبل إدخال الحرف المتحرك، إن قمت باختيار خط القاعدة، فان الحرف الحجم، اللون...) مثل الكلمة المحدد. ٩- وبينما تحرك مؤشر الماوس خارج نافذة الحرف المتحرك، يختفي أوتوماتيكيا. ٩- وبينما تحرك مؤشر الماوس خارج نافذة الحرف المتحرك، يختفي أوتوماتيكيا. ٩- في حالة وجود أي نقط/حروف متحركة ملحقة بالكلمة عند اختيار الكلمة وأثناء ٩- في حالة وجود أي نقط/حروف متحركة ماحدة الحرف المتحرك المحرك.

. . .